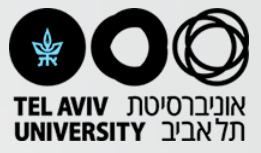

## גישה אל מאגר הסריקות

הסריקות מועברות בסוף כל יום עבודה אל שרת FTP שניתן לגשת אליו מכל מחשב. השרת נמצא על רשת האוניברסיטה ולכן:

- אם המחשב מחובר פיזית לרשת האוניברסיטה, ניתן להתחבר לשרת ישירות
- במידה ולא, יש צורך להתחבר תחילה לרשת האוניברסיטה על ידי הורדת תוכנת
  CISCO למחשב והתחברות:
  - דרך רשת ה WiFi (במידה והמחשב שלכם מחובר לרשת ה WiFi של האונ')
    https://wifivpn.tau.ac.il
    - (במידה ואתם עובדים על מחשב מחוץ לאונ) SSL דרך שרת ה-SSL (במידה ואתם עובדים על מחשב מחוץ לאונ) https://sslvpn.tau.ac.il

בשני המקרים, יש להזדהות עם המשתמש והסיסמא של mytau. לאחר מכן, מתחברים באופן זהה למחשב אוניברסיטאי.

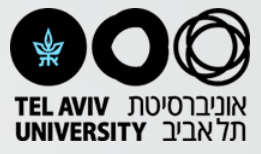

## התחברות למאגר הסריקות

1) הסריקות מועברות מסורק ה-MRI לשרת FTP.

2) ההתחברות לשרת FTP נעשית היא כמו לתיקייה רגילה במחשב

- ftp:\\132.66.46.209 יש להקליד את הכתובת הבאה בשורת החיפוש: 132.66.46.209) 3
- User: bruker ; Password: bruker7T : תתבקשו לשם משתמש וסיסמא (4
- 5) הסריקות של כל נבדק מכווצות בקובץ rar בודד בתוך תיקיית Bruker\_RAW
- ScanDate + ScanTime + SubjectName + StudyNumber על פי הפורמט הבא:
- 6) בתוך כל קובץ סריקה יש תיקיות ממוספרות לפי סדר הסריקה. יש להתעדכן מול הטכנאי מהו סדר הסריקות לכל חיה.

.FTP-הערה: לא ניתן למחוק או לערוך את הקבצים בשרת ה